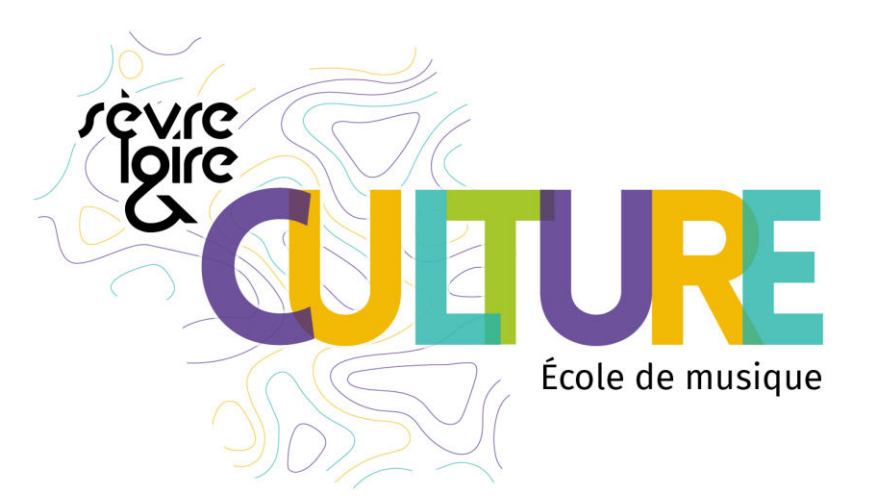

# ECOLE DE MUSIQUE SEVRE ET LOIRE

## Réinscriptions 2023 - 2024

Ecole de musique Sèvre et Loire <u>ecoledemusique@cc-sevreloire.fr</u> 02 51 71 52 28

Pôle musical Sèvre Espace culturel Le Champilambart 13 route des Dorices 44330 Vallet Pôle musical Loire Espace Roger Jamin 18 boulevard Pasteur 44450 Divatte sur Loire

## A- Première connexion au portail Usager Imuse

✓ Lors de votre première connexion, vous allez devoir créer votre mot de passe.
 Pour cela vous devez vous munir de l'identifiant, reçu par mail et cliquer sur le lien suivant :

| MUSE |              | <ul> <li>Logiciel Muse</li> <li>Portal pour les usagers</li> </ul> |    |
|------|--------------|--------------------------------------------------------------------|----|
|      |              | Connexion                                                          |    |
|      | Site         | Conservatore                                                       | v) |
|      | Identifiant  |                                                                    |    |
|      | Mot de passe |                                                                    |    |
|      |              | Se connecter                                                       |    |
|      |              | Not de passe pertitu                                               |    |
|      |              | Aide - Accessibilité                                               |    |

https://www.imuse-ccsevreetloire.fr/extranet/usager

✓ Cliquez sur *Mot de passe perdu* en bas de la fenêtre. Une nouvelle page apparaît :

| (MUSE | Logiciel Muse     Mot de passe perdu |
|-------|--------------------------------------|
|       | Mot de passe perdu                   |
|       | Identifiant                          |
|       | E-mail                               |
|       | Valider                              |
|       | Batour                               |
|       | AideAccessibilité                    |

✓ Entrez votre identifiant, renseignez votre adresse mail et cliquez sur *Valider* 

Le message ci-dessous apparaît, vous indiquant que votre mot de passe vous a été transmis par mail (pensez à vérifier dans les spams) :

| Information                                              |
|----------------------------------------------------------|
| Votre nouveau mot de passe vient d'être envoyé par mail. |
| il-mail                                                  |
| Mander                                                   |
| Finition<br>Bode - Accessibilitie                        |

|                                           | Atten                     | tion            | :                         |                             |
|-------------------------------------------|---------------------------|-----------------|---------------------------|-----------------------------|
| Conservez                                 | bien                      | vos             | iden                      | tifiants,                   |
| indispensation.                           | oles                      | à to            | oute                      | future                      |
| A chaque de<br>un nouveau<br>rendant le r | emand<br>sera g<br>précéd | e de l<br>énéro | mot d<br>é avan<br>bsolèt | e passe,<br>It envoi,<br>Te |

✓ Connectez-vous à votre boite mail, copiez/collez le mot de passe reçu.
 Vous pourrez personnaliser vos identifiants une fois la première connexion établie.

#### B- Utilisation du portail Usager Imuse

Votre compte usager va vous permettre de procéder à votre réinscription administrative (ou celle de votre enfant), de mettre à jour vos données personnelles et de télécharger l'ensemble des documents nécessaires.

Accessible toute l'année, vous pourrez ensuite consulter le suivi pédagogique de chaque élève, les absences ainsi que les informations de facturation.

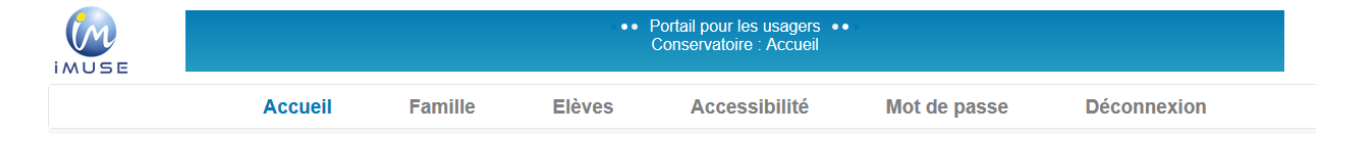

A Pour inscrire un nouveau membre de votre famille, il est nécessaire de passer par la procédure de « pré-inscription ». Retrouvez toutes les informations sur le site de la CCSL

https://interco.cc-sevreloire.fr/rubrique/ecole-de-musique/

#### Personnalisation du mot de passe

En cliquant sur l'onglet *Mot de passe*, vous pouvez à tout moment personnaliser votre mot de passe. Celui-ci est confidentiel et l'école de musique n'a pas accès à cette information.

Votre nouveau mot de passe doit contenir au moins 12 caractères, dont une lettre majuscule, une lettre minuscule, un chiffre et caractère spécial.

En cas de perte de mot de passe, reportez-vous à la rubrique « <u>A- Première connexion au portail Usager Imuse</u> ».

| •• F                                      | Portail pour les usagers ••<br>Conservatoire                     |              |
|-------------------------------------------|------------------------------------------------------------------|--------------|
| Elèves                                    | Accessibilité                                                    | Mot de passe |
| Mot de pa:<br>Saisir le no<br>Ressaisir l | sse actuel<br>ouveau mot de passe *<br>le nouveau mot de passe * |              |

#### C. Réinscription

Attention, pour vous réinscrire, vous devez être à jour avec le paiement de l'année scolaire 2022-2023. Dans le cas contraire, votre réinscription ne pourra être validée avant règlement auprès du Trésor Public. En cas de difficultés, des solutions pourront être trouvées après échanges avec le centre des finances publiques du Loroux-Bottereau en charge du recouvrement des impayés.

#### 1 Accès au formulaire de réinscription

✓ Le formulaire de réinscription est accessible depuis la page d'accueil en complément de l'accès via la fiche de l'élève.

| Acc | ueil F | amille   | Elèves       | Facturation      | Accessibilité        | Mot de passe                  | Déconnexion |
|-----|--------|----------|--------------|------------------|----------------------|-------------------------------|-------------|
|     |        |          |              | Bonjour Monsieur | ABARRE Jérémie       |                               |             |
|     |        | ∃ Elèves |              |                  | Réinscription        | <b>15</b><br>00:00            |             |
|     |        |          | ABARRE Irina |                  | ABA                  | RRE Irina                     |             |
|     |        |          |              |                  | Télécharger les docu | ments liés à la réinscriptior | 1           |

### 2 Réinscription ou non-réinscription

✓ Le formulaire de réinscription vous permet d'indiquer directement un élève qui ne souhaite pas se réinscrire.

| Accueil       | Famille                            | Elèves              | Facturation  | Acce       | ssibilité  | Mot de passe   | Déconnexion                  |
|---------------|------------------------------------|---------------------|--------------|------------|------------|----------------|------------------------------|
|               |                                    |                     | ABARRE Irina |            | v          |                |                              |
|               |                                    | Identité            | Cours        | Historique | Répertoire | Réinscription  |                              |
|               |                                    |                     |              |            |            |                |                              |
|               |                                    |                     | l            |            |            |                |                              |
|               | Je souhaite réinso<br>ABARRE Irina | crire               |              |            |            | Je ne souhaite | e pas réinscrire<br>RE Irina |
|               |                                    |                     |              |            |            |                |                              |
| Télécharger I | les documents lié:                 | s à la réinscriptio | n            |            |            |                |                              |

#### 3-1 Modification des coordonnées (étape 1)

✓ Cette étape vous permet la vérification des données administratives de la famille et de l'élève et de les mettre à jour si besoin.

⚠ Toutes les informations doivent être complétées en **<u>majuscules</u>**.

▲ Les champs en jaune doivent obligatoirement être remplis pour pouvoir enregistrer votre page et passer à l'étape suivante. N'oubliez pas de nous communiquer au moins un numéro de mobile. Il sera notamment utile au professeur pour communiquer avec vous au moment de choix des horaires de cours individuels ou à la scolarité pour vous prévenir de l'absence d'un professeur (envoi d'un sms), ou vous joindre en cas d'urgence.

|                                                                                                    |                                                                                                    | (             |                                                                                                    |                                                                                                    |               |              |
|----------------------------------------------------------------------------------------------------|----------------------------------------------------------------------------------------------------|---------------|----------------------------------------------------------------------------------------------------|----------------------------------------------------------------------------------------------------|---------------|--------------|
|                                                                                                    | _                                                                                                    | ABARRE Irina  |                                                                                                    | •                                                                                                    |               |              |
| -                                                                                                    |                                                                                                    | dentité Cours | Historique Re                                                                                                    | epertoire Réinscript                                                                                                    | ion           |              |
|                                                                                                    | 2                                                                                                    | 3             | (                                                                                                    | 4                                                                                                    | 5             | 6            |
| ation Des Coordonnées                                                                                                    | Autorisations                                                                                        | Documents     | c                                                                                                    | Cours                                                                                                    | Récapitulatif | Finalisation |
| onsable                                                                                                    |                                                                                                    |               |                                                                                                    |                                                                                                    |               |              |
| Civilité                                                                                                    | Monsieur                                                                                             | *             |                                                                                                    |                                                                                                    |               |              |
| Nom                                                                                                    | ABARRE                                                                                               | —             | Adresse                                                                                                    | 19 rue de Paris                                                                                                    |               |              |
| Prénom                                                                                                    | Jérémie                                                                                              |               |                                                                                                    | -                                                                                                    |               |              |
|                                                                                                    |                                                                                                    |               | Code postal                                                                                                    | 45000                                                                                                    |               |              |
| D to the line                                                                                                    |                                                                                                    |               | Ville                                                                                                    | ORLEANS                                                                                                    |               |              |
| Date de naissance                                                                                                    |                                                                                                    |               |                                                                                                    |                                                                                                    |               |              |
| Lieu de naissance                                                                                                    |                                                                                                    |               | Tél domicile                                                                                                    | 02 38 55 02 38                                                                                                    |               |              |
| Departement de naissance                                                                                                    |                                                                                                    |               | Mooile                                                                                                    | 06 01 02 03 04                                                                                                    |               |              |
|                                                                                                    |                                                                                                    |               | Tel pro                                                                                                    | 06 01 02 03 04                                                                                                    |               |              |
|                                                                                                    |                                                                                                    |               | E-mail                                                                                                    | bvillette@saiga.fr                                                                                                    |               |              |
| Situation familiale                                                                                                    | Mariè(e)                                                                                             | ~             |                                                                                                    |                                                                                                    |               |              |
| Code socio-professionnel                                                                                                    | AGRICULTEUR EXPLOITA                                                                                 | NT v          | Tél supplémenta                                                                                                    | ire                                                                                                    |               |              |
| Profession                                                                                                    | Apiculteur                                                                                           |               | Tél supplémenta                                                                                                    | re                                                                                                    |               |              |
|                                                                                                    |                                                                                                    |               |                                                                                                    |                                                                                                    |               | ✓Eléments m  |
|                                                                                                    |                                                                                                    |               |                                                                                                    |                                                                                                    |               |              |
| and the a                                                                                                    | (** * · · ·                                                                                          |               |                                                                                                    |                                                                                                    |               |              |
| Civilité                                                                                                    | Mademoiselle                                                                                         | ~             | Utiliser les coord                                                                                                    | onnées du responsable lé                                                                                                    | gal 🗆         |              |
| Civilité<br>Nom                                                                                                    | Mademoiselle<br>ABARRE                                                                               | *             | Utiliser les coord<br>Adresse                                                                                                    | onnées du responsable lé                                                                                                    | gal 🗆         |              |
| Civilité<br>Nom<br>Prénom                                                                                                    | Mademoiselle<br>ABARRE<br>Irina                                                                      | *             | Utiliser les coord<br>Adresse                                                                                                    | onnées du responsable lé                                                                                                    | gal 🔲         |              |
| Civilité<br>Nom<br>Prénom                                                                                                    | Mademoiselle<br>ABARRE<br>Irina                                                                      | <b>v</b>      | Utiliser les coord<br>Adresse                                                                                                    | onnées du responsable lé                                                                                                    | gal 🔲         |              |
| Civilité<br>Nom<br>Prénom<br>Date de naissance                                                                                                    | Mademoiselle<br>ABARRE<br>Irina<br>15/08/1997                                                        | ×             | Utiliser les coord<br>Adresse<br>Code postal                                                                                         | nnées du responsable lé<br>19 rue de Paris<br>45000                                                                                                    | gal 🗆         |              |
| Civilité<br>Nom<br>Prénom<br>Date de naissance<br>Lieu de naissance                                                                                          | Mademoiselle<br>ABARRE<br>Irina<br>15/08/1997<br>Ortéans (45)                                        | ×             | Utiliser les coord<br>Adresse<br>Code postal<br>Ville                                                                                | 19 rue de Paris<br>19 de Paris<br>45000<br>ORLEANS                                                                                                    | gal 🗌         |              |
| Civilité<br>Nom<br>Prénom<br>Date de naissance<br>Lieu de naissance<br>Département de naissance                                                              | Mademoiselle<br>ABARRE<br>Irina<br>15/08/1997<br>Orléans (45)                                        | ×             | Utiliser les coord<br>Adresse<br>Code postal<br>Ville<br>Tél domicile                                                                | 19 rue de Paris<br>45000<br>ORLEANS<br>02 38 55 02 38                                                                                                    | gai 🗌         |              |
| Civilité<br>Nom<br>Prénom<br>Date de naissance<br>Lieu de naissance<br>Département de naissance<br>Situation familiale                                       | Mademoiselle<br>ABARRE<br>Irina<br>15/08/1997<br>Ortéans (45)                                        | ×             | Utiliser les coord<br>Adresse<br>Code postal<br>Ville<br>Tél domicile<br>Mobile                                                      | 0nnées du responsable lá<br>19 rue de Paris<br>45000<br>ORLEANS<br>02 38 55 02 38<br>06 01 02 03 04                                                                                                    | gai 🗌         |              |
| Civilité<br>Nom<br>Prénom<br>Date de naissance<br>Lieu de naissance<br>Département de naissance<br>Situation familiale                                       | Mademoiselle<br>ABARRE<br>Irina<br>15/08/1997<br>Orléans (45)                                        | ×             | Utiliser les coord<br>Adresse<br>Code postal<br>Ville<br>Tél domicile<br>Mobile<br>Tél pro                                           | 0000665 du responsable lá<br>19 rue de Paris<br>45000<br>ORLEANS<br>02 38 55 02 38<br>06 01 02 03 04<br>06 01 02 03 04                                                                                                    | gal           |              |
| Civilité<br>Nom<br>Prénom<br>Date de naissance<br>Lieu de naissance<br>Département de naissance<br>Situation familiale                                       | Mademoiselle ABARRE Irina 15/08/1997 Orléans (45)                                                    | ×             | Utiliser les coord<br>Adresse<br>Code postal<br>Ville<br>Tél domicile<br>Mobile<br>Tél pro<br>E-mail                                 | 19         rue de Paris           45000         ORLEANS           02 38 55 02 38         06 01 02 03 04           06 01 02 03 04         06 01 02 03 04           bvillette@saiga.fr         bvillette@saiga.fr                                                                                                    | gal           |              |
| Civilité<br>Nom<br>Prénom<br>Date de naissance<br>Lieu de naissance<br>Département de naissance<br>Situation familiale                                       | Mademoiselle ABARRE Irina 15/08/1997 Orléans (45)                                                    | ×             | Utiliser les coord<br>Adresse<br>Code postal<br>Ville<br>Tél domicile<br>Mobile<br>Tél pro<br>E-mail                                 | Initial         Initial         Initial <thinitial< th=""> <th< td=""><td>gal</td><td></td></th<></thinitial<> | gal           |              |
| Civilité<br>Nom<br>Prénom<br>Date de naissance<br>Lieu de naissance<br>Département de naissance<br>Situation familiale                                       | Mademoiselle<br>ABARRE<br>Irina<br>15/08/1997<br>Orléans (45)<br>Docteur Macheprot                   | ×             | Utiliser les coord<br>Adresse<br>Code postal<br>Ville<br>Tél domicile<br>Mobile<br>Tél pro<br>E-mail                                 | 19         rue de Paris           19         rue de Paris           45000         ORLEANS           02 38 55 02 38         06 01 02 03 04           06 01 02 03 04         bvillette@saiga.fr                                                                                                    | gal           |              |
| Civilité<br>Nom<br>Prénom<br>Date de naissance<br>Lieu de naissance<br>Département de naissance<br>Situation familiale                                       | Mademoiselle<br>ABARRE<br>Irina<br>15/08/1997<br>Orléans (45)<br>Docteur Macheprot<br>02 36 67 25 03 |               | Utiliser les coord<br>Adresse<br>Code postal<br>Ville<br>Tél domicile<br>Mobile<br>Tél pro<br>E-mail<br>Niveau scolaire<br>2012/2013 | 19         rue de Paris           19         rue de Paris           45000         ORLEANS           02 36 55 02 38         06 01 02 03 04           06 01 02 03 04         06 01 02 03 04           bvillette@saiga.fr         2nde                                                                                                    | gal           |              |
| Civilité<br>Nom<br>Prénom<br>Date de naissance<br>Lieu de naissance<br>Département de naissance<br>Situation familiale<br>Personne à prévenir<br>Tél urgence | Mademoiselle<br>ABARRE<br>Irina<br>15/08/1997<br>Orléans (45)<br>Docteur Macheprot<br>02 36 67 25 03 |               | Utiliser les coord<br>Adresse<br>Code postal<br>Ville<br>Tél domicile<br>Mobile<br>Tél pro<br>E-mail                                 | 00000000000000000000000000000000000000                                                                                                    | gal           | √Eléments m  |

#### 3-2 Autorisations (étape 2)

✓ Cette étape vous permet d'indiquer votre souhait d'autoriser ou non le droit à l'image.

|                           | Accueil | Famille       | Elèves   | Facturatio   | n Acce     | ssibilité  | Mot de passe  | Déconnexion |              |
|---------------------------|---------|---------------|----------|--------------|------------|------------|---------------|-------------|--------------|
|                           |         |               |          | ABARRE Irina |            | •          |               |             |              |
|                           |         |               | Identité | Cours        | Historique | Répertoire | Réinscription |             |              |
| •                         |         | 2             |          | 3            |            | 4          | 5             | )           | 6            |
| Modification Des Coordo   | nnées   | Autorisations |          | Documents    |            | Cours      | Récapitu      | latif       | Finalisation |
| Retour à l'étape précéder | nte 🗄   |               |          |              |            |            |               |             |              |

#### 3-3 Documents (étape 3)

✓ Cette étape vous permet de déposer les documents en ligne :

- Attestation de Quotient Familial (disponible sur <u>www.caf.fr</u>) de moins de 6 mois. **Il ne sera plus possible d'apporter de modification en cours d'année scolaire.**
- En l'absence, votre avis d'imposition 2023 sur les revenus 2022

#### Si prélèvement automatique choisi :

- Mandat de prélèvement
- Rib

#### En l'absence d'attestation de quotient familial, le tarif maximal sera appliqué

|                                                                                                    |                                                                                                    | ABARRE IN                                                                                                    | na                                                                                                    | *                                                                                                    |                                                                                                    |                                                                                                    |                                                                                                    |                                                                                                    |
|----------------------------------------------------------------------------------------------------|----------------------------------------------------------------------------------------------------|----------------------------------------------------------------------------------------------------|----------------------------------------------------------------------------------------------------|----------------------------------------------------------------------------------------------------|----------------------------------------------------------------------------------------------------|----------------------------------------------------------------------------------------------------|----------------------------------------------------------------------------------------------------|----------------------------------------------------------------------------------------------------|
|                                                                                                    |                                                                                                    | Identité Cours                                                                                                    | Historique R                                                                                                    | Répertoire                                                                                                    | Réinscription                                                                                                    |                                                                                                    |                                                                                                    |                                                                                                    |
|                                                                                                    | 2                                                                                                    |                                                                                                    |                                                                                                    | 4                                                                                                    |                                                                                                    | 5                                                                                                    |                                                                                                    | 6                                                                                                    |
| ordonnées                                                                                                    | Autorisations                                                                                                 | Documents                                                                                                    |                                                                                                    | Cours                                                                                                    | Re                                                                                                    | écapitulatif                                                                                                    |                                                                                                    | Finalisation                                                                                                    |
| édente                                                                                                    |                                                                                                    |                                                                                                    |                                                                                                    |                                                                                                    |                                                                                                    |                                                                                                    |                                                                                                    |                                                                                                    |
|                                                                                                    |                                                                                                    | Télécharger I                                                                                                    | les documents liés à la réin                                                                                                    | scription                                                                                                    |                                                                                                    |                                                                                                    |                                                                                                    |                                                                                                    |
|                                                                                                    |                                                                                                    |                                                                                                    |                                                                                                    |                                                                                                    |                                                                                                    |                                                                                                    |                                                                                                    |                                                                                                    |
|                                                                                                    |                                                                                                    |                                                                                                    |                                                                                                    |                                                                                                    |                                                                                                    |                                                                                                    |                                                                                                    |                                                                                                    |
|                                                                                                    |                                                                                                    |                                                                                                    |                                                                                                    |                                                                                                    |                                                                                                    |                                                                                                    |                                                                                                    |                                                                                                    |
| ièces à fournir - Fai                                                                                                    | mille                                                                                                    |                                                                                                    |                                                                                                    |                                                                                                    |                                                                                                    |                                                                                                    |                                                                                                    |                                                                                                    |
| lièces à fournir - Fai                                                                                                    | mille                                                                                                    |                                                                                                    |                                                                                                    |                                                                                                    |                                                                                                    |                                                                                                    |                                                                                                    |                                                                                                    |
| tièces à fournir - Fai<br>techerche                                                                                                    | mille                                                                                                    |                                                                                                    |                                                                                                    |                                                                                                    |                                                                                                    |                                                                                                    |                                                                                                    |                                                                                                    |
| tièces à fournir - Fai<br>lecherche                                                                                                    | mille<br>ale autorisée pour chaqu                                                                             | e pièce justificative est fixée à 2 Mo                                                                                                 | , Seul l'import de document l                                                                                                    | PDF ou d'image e                                                                                                    | ist possible (formats a                                                                                                    | scceptés : .pdf,                                                                                                    | jpg, jpeg, png).                                                                                                    | _                                                                                                    |
| tièces à fournir - Fai<br>techerche La taille maximu<br>Nom c<br>ustificatif d'adresse                                                                                                    | mille<br>ale autorisée pour chaqu<br>du document                                                              | e pièce justificative est fixée à 2 Morr<br>Nom du fichier<br>xoeris, 1820cr080 inc                                                    | b. Seul l'import de document l<br>Date:<br>21/02/203                                                                                         | PDF ou d'image e<br>Heure<br>16.27                                                                                         | tst possible (formats a<br>Taille (Mo)<br>0.27                                                                                                    | ecceptés : .pdf,<br>Etat<br>Validé                                                                                                    | jpg, jpeg, png).<br>Consulter                                                                                                    |                                                                                                    |
| tièces à fournir - Fai<br>techarche La taille maxim<br>La taille maxim<br>Nom o<br>ustificatif d'adresse<br>ustificatif d'adresse                                                                                            | mille<br>ale autorisée pour chaqu<br>de document                                                              | e pièce justificative est fixée à 2 Mo<br>Nom du fichier<br>xperia_1920x1080.jpg                                                       | 5 Seul Fimport de document 1<br>Date<br>21/02/2023                                                                                           | PDF ou d'image e<br>Heure<br>16.27                                                                                         | at possible (formats a<br>Taille (Mo)<br>0.27<br>0.00                                                                                                | ecceptés : "pdf,<br>Etat<br>Validó<br>A lournir                                                                                                    | jpg, jp+g, png).<br>Consulter<br>Aticher                                                                                                    |                                                                                                    |
| tièces à fournir - Fai<br>techerche<br>La taille maxim.<br>Nom o<br>ustificatif d'adresse<br>ustificatif de quotient fam                                                                                                    | mille<br>ale autorisée pour chaqu<br>du document<br>vilai                                                     | e pièce justificative est fixce à 2 Mo<br>Nom du fichier<br>xporia_1920x1080.pg                                                        | 5. Seul Fimport de document l<br>Date<br>21/02/2023                                                                                          | PDF ou d'image e<br>Houre<br>16.27                                                                                         | at possible (formats a<br>Taille (Mo)<br>0,27<br>0.00                                                                                                | ecceptés : .pdf,<br>Etat<br>Validé<br>A fournir                                                                                                    | jpg, jp+g, .png).<br>Consulter<br>Attcher                                                                                                    |                                                                                                    |
| tièces à fournir - Fai<br>techerche<br>La taille maxim.<br>Nom c<br>ustificatif d'adresse<br>ustricatif de quotient fan                                                                                                    | mille<br>ale autorisée pour chaqu<br>du document<br>vial                                                      | e pièce justificative est fixée à 2 Mo<br>Nom du fichier<br>xperia_1920x1080.jpg                                                       | Seul l'import de document il<br>Dister<br>21/02/2023<br>mporter Supprimier                                                                   | PDF ou d'image e<br>Heure<br>16.27                                                                                         | Taile (formats a<br>Taile (Mo)<br>0,27<br>0.00                                                                                                    | A fournir                                                                                                    | ipg, ipeg, png).<br>Consulter<br>Attacher                                                                                                    |                                                                                                    |
| tèces à fournir - Fai<br>techerche<br>La taille maxim<br>Norm d<br>ustificatif d'adresse<br>sufficatif d'adresse<br>sufficatif de quotient fan<br>tèces à fournir - Elè                                                      | mille<br>ale autorisée pour chaqu<br>du document<br>dial                                                      | e pièce justificative est fixée à 2 Mo<br>Nom du fichier<br>xporia_1920x1000.go                                                        | Seul Fimport de document la<br>Date<br>21/02/2023<br>-<br>mporter Supprimer                                                                  | PDF ou d'image e<br>Heure<br>16.27                                                                                         | tat possible (formats a<br>Taille (Mo)<br>0.27<br>0.00                                                                                               | ecceptés : .pdf,<br>Etat<br>Validó<br>A fournir                                                                                                    | ipg, ipeg, png).<br>Consulter<br>Attacher                                                                                                    |                                                                                                    |
| tèces à fournir - Fai<br>lecherche<br>La taille maxim<br>Norm e<br>ustificatif d'adresse<br>ustificatif d'adresse<br>ustificatif d'adresse<br>lecherche                                                                      | mille<br>ale autorisée pour chaqu<br>du document<br>dial                                                      | e pièce justificative est fixée à 2 filo<br>Nom du fichier<br>xperia_1920x1080.gog                                                     | 2. Seul Timport de document l<br>Date<br>21/02/2023<br>-<br>mporter Supprimeir                                                               | PDF ou d'image e<br>Heure<br>16.27                                                                                         | rat possible (formats a<br>Taile (Mo)<br>0,27<br>0.00                                                                                                | kcceptés : .pdf,<br>Etat<br>Validé<br>A fournir                                                                                                    | Jpg, jp+g, png).<br>Consulter<br>Attorne                                                                                                    |                                                                                                    |
| tèces à fournir - Fai<br>techerche                                                                                                    | mille<br>ale autorisée pour chaqu<br>du document<br>vial<br>ale autorisée pour chaqu                          | e plèce justificative est fixée à 2 Mo<br>Nom du fichier<br>xperia_1920x1080.jpg<br>-<br>-<br>-                                        | Seul l'import de document l<br>Date<br>21/02/2023<br>-<br>supprimer<br>b. Seul l'import de document l                                        | PDF ou d'image e<br>Houre<br>16:27<br>-<br>PDF ou d'image e                                                                | tat possible (formats a<br>Taille (Mo)<br>0.27<br>0.00                                                                                               | ecceptés : .pdf,<br>Etat<br>Validó<br>A lournir                                                                                                    | jpg, jpeg, png).<br>Consulter<br>Anchor<br>Jpg, jpeg, png).                                                                                            |                                                                                                    |
| tèces à fournir - Fai<br>lecherche<br>Le taille maxim<br>Norn -<br>ustificatif d'averse<br>ustificatif de quotient fan<br>tèces à fournir - Elé<br>lecherche<br>La taille maxim                                              | milie<br>ale autorisée pour chaqu<br>du document<br>rist<br>ve<br>ale autorisée pour chaqu<br>Nom du document | e pièce justificative est fixée à 2 Mo<br>Nom du fichier<br>xporia_1020x1080.pg<br>in<br>e pièce justificative est fixée à 2 Mo<br>Nom | Seul l'import de document l<br>Date<br>21/02/2023<br>importer<br>Supprimer<br>Supprimer<br>Seul l'import de document l<br>du fichier<br>Date | PDF ou d'image e<br>Houre<br>16.27<br>PDF ou d'image e<br>Houre                                                            | st possible (formats a<br>Tailie (Mo)<br>0.27<br>0.00<br>set possible (formats a<br>Tailie (Mo)                                                      | ecceptes : .pdf,<br>Etat<br>Validé<br>A fournir<br>ecceptés : .pdf,<br>Etat                                                                                                    | ipo, in+a, png).<br>Consulter<br>Ancter<br>Jpo, jp-a, png).<br>Consulter                                                                               |                                                                                                    |
| tèces à fournir - Fai<br>lecherche<br>Le taille maxim<br>Nome<br>ustificatif d'exidense<br>ustificatif d'exidense<br>ustificatif de quotient fan<br>tèces à fournir - Elé<br>lecherche<br>La taille maxim<br>Photo didentifé | mille<br>ale autorisée pour chaqu<br>lu document<br>dial<br>ve<br>ale autorisée pour chaqu<br>Nom du document | e pièce justificative est fixée à 2 Mo<br>Nom du fichier<br>xperia_1920x1080 gg<br>i<br>e pièce justificative est fixée à 2 Mo<br>Nom  | Seul l'Import de document l     Date     21/02/2023     Inporter     Supprimer     Seul l'Import de document l     du fichier     Date       | PDF ou d'image e<br>Heure<br>16:27<br>-<br>PDF ou d'image e<br>Heure<br>-<br>0 000                                         | at possible (formats a<br>Tailie (Mo)<br>0.27<br>0.00<br>at possible (formats a<br>Tailie (Mo)                                                       | ecceptes : .pdf,<br>Etat<br>Validé<br>A fournir<br>ecceptés : .pdf,<br>Etat<br>A fournir                                                                                                    | ibo, Jova, png).<br>Consulter<br>Astron<br>Jeo, Jova, png).<br>Consulter                                                                               |                                                                                                    |
|                                                                                                    | ordonn <del>ées</del><br>ádente                                                                               | ordonnées Autorisations                                                                                                    | Identité Cours<br>2 3<br>ordonnées Autorisations Documents<br>Autorisations Télécharger                                                      | Identité Cours Historique F<br>2 3<br>ordonnées Autorisations Documents<br>Adonte Télécharger les documents liés à la réin | Identité Cours Historique Réperioire<br>2 3 4<br>ordonnées Autorisations Documents Cours<br>édonte Télècharger les documents liés à la réinscription | Identité     Cours     Historique     Répertoire     Réinscription       2     3     4       ordonnées     Autorisations     Documents     Cours     Ri       Mante     Télécharger les documents liés à la réinscription | Identité     Cours     Historique     Répertoire       2     3     4     5       ordonnées     Autorisations     Documents     Cours     Récapitulatif | Identité     Cours     Historique     Répertoire     Réinscription       2     3     4     5       ordonnées     Autorisations     Documents     Cours     Récapitulatif |

#### 3-4 Choix des cours (étape 4)

✓ Cette étape vous permet de choisir la ou les disciplines dans lesquelles l'élève souhaite se réinscrire ainsi que l'heure des cours collectifs.

Vous souhaitez modifier les cours (disciplines, horaires, niveaux) suivis cette année ?

Merci de préciser dans le cadre « Informations complémentaires » :

- en initiation : votre choix (niveau, groupe, horaire) d'éveil musical

- en parcours découverte instrumentale : vos deux choix de parcours

- en cursus instrumental pour les élèves qui étaient en parcours découverte : vos deux choix d'instruments et la pratique collective associée

- en cursus instrumental : votre choix (niveau, groupe, horaire) de pratique collective et de culture musicale (pour les collégiens de la 5ème à la 3ème)

- toute autre information complémentaire que vous jugerez importante à nous communiquer

|                |                                                              |                                   | Manfith                                 | -                       | BARREI               | rina             | Historiaua                     | Dásartaira                  | Déinemintion              |                    |              |
|----------------|--------------------------------------------------------------|-----------------------------------|-----------------------------------------|-------------------------|----------------------|------------------|--------------------------------|-----------------------------|---------------------------|--------------------|--------------|
|                |                                                              |                                   |                                         |                         |                      |                  | Historique                     | Reperiore                   | Reinschpuon               |                    |              |
|                |                                                              | 2                                 |                                         |                         | 0                    |                  |                                |                             | 5                         |                    | 6            |
| dification De  | es Coordonnées                                               | Autorisat                         | ons                                     | C                       | ocument              | ts               |                                | Cours                       | Récapitul                 | atif               | Finalisation |
| etour à l'étaj | pe précédente                                                |                                   |                                         |                         |                      |                  |                                |                             |                           |                    |              |
| oure           |                                                              |                                   |                                         |                         |                      |                  |                                |                             |                           |                    |              |
| Jours          |                                                              |                                   |                                         |                         |                      |                  |                                |                             |                           |                    |              |
| ursus          | Cum                                                          |                                   | Cours                                   | 14                      | Curl                 | in Act           | if Dáincorini                  | lina                        | Cours disponibl           |                    | -            |
|                | Guist                                                        | 10                                | Classique 1P1                           |                         | s cyc                |                  |                                | A choisir                   | v                         | 9<br>2             |              |
|                | Musique cursus diplôn                                        | nant                              |                                         |                         |                      |                  |                                |                             | -                         |                    |              |
|                |                                                              |                                   | FM 2C4                                  |                         |                      | 122              |                                | FM 2C4 A - VE               | NDREDI - 17:30 V          |                    |              |
|                |                                                              |                                   | Piano                                   |                         | 301                  | 122              |                                |                             |                           |                    |              |
| nformation     | complémentaire<br>Hae duae provincia<br>regiones velut in pr | ae bello quono<br>rominenti terra | lam piratico cate<br>Irum lingua posite | rvis mixta<br>ae ob orb | e praedo<br>e eoo mo | inum a<br>onte A | a Servilio pro<br>mano dispara | consule missae sub<br>ntur. | iugum factae sunt vectiga | les, et hae quidem |              |
|                |                                                              |                                   |                                         |                         |                      |                  |                                |                             |                           |                    | h.           |

## 3-5 Récapitulatif (étape 5)

✓ Cette étape vous permet de vérifier l'ensemble des éléments en lien avec votre demande de réinscription et à les valider. Vous devez cocher la case « J'accepte ».

|                       | Accueil                                                                                                    | Familie                                                                                                    | Eleves                                                                                                    | Fact                                                                                                    | turation                                                                                                    | Acces                                                                                                    | sibilite                                                                                                    | Mot de pas                                                                                                    | ise (                                                                                                    | Déconnexion                                                                                                    |              |
|-----------------------|----------------------------------------------------------------------------------------------------|----------------------------------------------------------------------------------------------------|----------------------------------------------------------------------------------------------------|----------------------------------------------------------------------------------------------------|----------------------------------------------------------------------------------------------------|----------------------------------------------------------------------------------------------------|----------------------------------------------------------------------------------------------------|----------------------------------------------------------------------------------------------------|----------------------------------------------------------------------------------------------------|----------------------------------------------------------------------------------------------------|--------------|
|                       |                                                                                                    |                                                                                                    |                                                                                                    | AGAR                                                                                                    | RE Irina                                                                                                    |                                                                                                    | ~                                                                                                    |                                                                                                    |                                                                                                    |                                                                                                    |              |
|                       |                                                                                                    |                                                                                                    | identilik                                                                                                    | Cauto                                                                                                    |                                                                                                    | istorique                                                                                                    | Repetoire                                                                                                    | Reincripto                                                                                                    |                                                                                                    |                                                                                                    |              |
| -                     |                                                                                                    |                                                                                                    |                                                                                                    |                                                                                                    |                                                                                                    |                                                                                                    | -                                                                                                    |                                                                                                    | -                                                                                                    |                                                                                                    | -            |
|                       |                                                                                                    | -0                                                                                                    |                                                                                                    |                                                                                                    |                                                                                                    |                                                                                                    |                                                                                                    |                                                                                                    | •                                                                                                    |                                                                                                    | -0           |
| dian Des Ca           | cedonnées                                                                                                    | Autorisation                                                                                                    | 6.).                                                                                                    | Dooue                                                                                                    | erres                                                                                                    |                                                                                                    | Cours                                                                                                    |                                                                                                    | icopitulet?                                                                                                    |                                                                                                    | Finalisation |
| A TRIMPIC D           | elicadente                                                                                                    |                                                                                                    |                                                                                                    |                                                                                                    |                                                                                                    |                                                                                                    |                                                                                                    |                                                                                                    |                                                                                                    |                                                                                                    |              |
|                       | 1.1                                                                                                    |                                                                                                    |                                                                                                    |                                                                                                    |                                                                                                    |                                                                                                    |                                                                                                    |                                                                                                    |                                                                                                    |                                                                                                    |              |
|                       |                                                                                                    |                                                                                                    |                                                                                                    |                                                                                                    |                                                                                                    |                                                                                                    |                                                                                                    |                                                                                                    |                                                                                                    |                                                                                                    |              |
| spitulatif            | de la réinscri                                                                                                    | ption                                                                                                    |                                                                                                    |                                                                                                    |                                                                                                    |                                                                                                    |                                                                                                    |                                                                                                    |                                                                                                    |                                                                                                    |              |
| onsable               |                                                                                                    |                                                                                                    |                                                                                                    |                                                                                                    |                                                                                                    |                                                                                                    |                                                                                                    |                                                                                                    |                                                                                                    |                                                                                                    |              |
| Civilia               | : MONSIEUR                                                                                                    |                                                                                                    |                                                                                                    |                                                                                                    |                                                                                                    | Adventer                                                                                                    | Growthe Partie                                                                                                    |                                                                                                    |                                                                                                    |                                                                                                    |              |
| Nam : A               | ABARRE                                                                                                    |                                                                                                    |                                                                                                    |                                                                                                    |                                                                                                    | Code post                                                                                                    | al   4500)                                                                                                    |                                                                                                    |                                                                                                    |                                                                                                    |              |
|                       |                                                                                                    |                                                                                                    |                                                                                                    |                                                                                                    |                                                                                                    | Wile : ORI                                                                                                    | EANS                                                                                                    |                                                                                                    |                                                                                                    |                                                                                                    |              |
| Date de               | -                                                                                                    |                                                                                                    |                                                                                                    |                                                                                                    |                                                                                                    | Tel domici<br>Mobile - O                                                                                                    | le : 02 38 55 02                                                                                                    | 38                                                                                                    |                                                                                                    |                                                                                                    |              |
| Lieu de               | e nelssence :                                                                                                    |                                                                                                    |                                                                                                    |                                                                                                    |                                                                                                    | Tell pro : 0                                                                                                    | 5 01 02 03 04                                                                                                    |                                                                                                    |                                                                                                    |                                                                                                    |              |
| -                     |                                                                                                    | 20                                                                                                    |                                                                                                    |                                                                                                    |                                                                                                    | E-meil:by                                                                                                    | Boto@wigs.b                                                                                                    |                                                                                                    |                                                                                                    |                                                                                                    |              |
|                       |                                                                                                    |                                                                                                    |                                                                                                    |                                                                                                    |                                                                                                    |                                                                                                    |                                                                                                    |                                                                                                    |                                                                                                    |                                                                                                    |              |
| Situatio<br>Code a    | on femiliale : Mari                                                                                                    | 04<br>- ACRISCIA TR                                                                                                    |                                                                                                    | MT                                                                                                    |                                                                                                    | THI SUDDAY                                                                                                    | mentaire :                                                                                                    |                                                                                                    |                                                                                                    |                                                                                                    |              |
| Profess               | alion : Apicultear                                                                                                    | In a possible real form                                                                                                    | an carconia                                                                                                    |                                                                                                    |                                                                                                    | THI SUDDIN                                                                                                    | mentaire :                                                                                                    |                                                                                                    |                                                                                                    |                                                                                                    |              |
|                       |                                                                                                    |                                                                                                    |                                                                                                    |                                                                                                    |                                                                                                    |                                                                                                    | Constant I                                                                                                    |                                                                                                    |                                                                                                    |                                                                                                    |              |
| -                     | - MADELADARD                                                                                                    |                                                                                                    |                                                                                                    |                                                                                                    |                                                                                                    |                                                                                                    |                                                                                                    |                                                                                                    |                                                                                                    |                                                                                                    |              |
| Nam :                 | ABARRE                                                                                                    |                                                                                                    |                                                                                                    |                                                                                                    |                                                                                                    | Advesse :                                                                                                    | 19 rue de Paris                                                                                                    |                                                                                                    |                                                                                                    |                                                                                                    |              |
| Prénor                | ni 1 lina                                                                                                    |                                                                                                    |                                                                                                    |                                                                                                    |                                                                                                    | Ville : ORL                                                                                                    | EANS                                                                                                    |                                                                                                    |                                                                                                    |                                                                                                    |              |
| Darm d                |                                                                                                    | NAME OF TAXABLE PARTY.                                                                                                    |                                                                                                    |                                                                                                    |                                                                                                    | Till domini                                                                                                    | le : 02 38 55 02                                                                                                    | 38                                                                                                    |                                                                                                    |                                                                                                    |              |
| Linu de               | raissance : Orlin                                                                                                    | ne (45)                                                                                                    |                                                                                                    |                                                                                                    |                                                                                                    | Mobile : 0                                                                                                    | 40 20 20 10                                                                                                    |                                                                                                    |                                                                                                    |                                                                                                    |              |
| Dipart                | ement de naissant                                                                                                    | ae s                                                                                                    |                                                                                                    |                                                                                                    |                                                                                                    | E-mell : by                                                                                                    | Boffe@soigs.ht                                                                                                    |                                                                                                    |                                                                                                    |                                                                                                    |              |
|                       |                                                                                                    |                                                                                                    |                                                                                                    |                                                                                                    |                                                                                                    |                                                                                                    |                                                                                                    |                                                                                                    |                                                                                                    |                                                                                                    |              |
|                       |                                                                                                    |                                                                                                    |                                                                                                    |                                                                                                    |                                                                                                    |                                                                                                    |                                                                                                    |                                                                                                    | _                                                                                                    |                                                                                                    |              |
| Person                | nne à prévenir : Du<br>peace : 02 38 67 25                                                                                                    | cleur Machapro<br>20                                                                                                    | 12                                                                                                    |                                                                                                    |                                                                                                    | Minanii 60                                                                                                    | itaine : 2nde                                                                                                    |                                                                                                    |                                                                                                    |                                                                                                    |              |
| ris ations            |                                                                                                    |                                                                                                    |                                                                                                    |                                                                                                    |                                                                                                    |                                                                                                    |                                                                                                    |                                                                                                    |                                                                                                    |                                                                                                    |              |
| Dent é                | Deneral Out                                                                                                    |                                                                                                    |                                                                                                    |                                                                                                    |                                                                                                    | Autorizati                                                                                                    | a de serte - C                                                                                                    |                                                                                                    |                                                                                                    |                                                                                                    |              |
| ments                 |                                                                                                    |                                                                                                    |                                                                                                    |                                                                                                    |                                                                                                    |                                                                                                    |                                                                                                    |                                                                                                    |                                                                                                    |                                                                                                    |              |
| s à faureir           | e                                                                                                    |                                                                                                    |                                                                                                    |                                                                                                    |                                                                                                    |                                                                                                    |                                                                                                    |                                                                                                    |                                                                                                    |                                                                                                    |              |
|                       | Pièces à fournir - I                                                                                                    | 'entite                                                                                                    |                                                                                                    |                                                                                                    |                                                                                                    |                                                                                                    |                                                                                                    |                                                                                                    |                                                                                                    |                                                                                                    | -            |
|                       | Justificatif Kadresse                                                                                                    | au document                                                                                                    | April                                                                                                    | 11000w1000 gr                                                                                                    | Contraction of the second                                                                                                    | 21 10212023                                                                                                    | 10.2T                                                                                                    | 8,27                                                                                                    | Sande                                                                                                    | CONTRACTOR OF                                                                                                    |              |
| -                     | Justificati' to quatient t                                                                                                    | latina                                                                                                    |                                                                                                    |                                                                                                    |                                                                                                    | -                                                                                                    |                                                                                                    | 8.08                                                                                                    | Atomi                                                                                                    |                                                                                                    |              |
|                       |                                                                                                    |                                                                                                    |                                                                                                    |                                                                                                    |                                                                                                    |                                                                                                    |                                                                                                    |                                                                                                    |                                                                                                    |                                                                                                    |              |
|                       | Pièces à fournir - i                                                                                                    | Diave                                                                                                    |                                                                                                    |                                                                                                    |                                                                                                    |                                                                                                    |                                                                                                    |                                                                                                    |                                                                                                    |                                                                                                    |              |
|                       | E Contraction of the                                                                                                    | Note its docum                                                                                                    | ent .                                                                                                    |                                                                                                    | Nemalities                                                                                                    | ter Det                                                                                                    | Heure                                                                                                    | Talite (Milco                                                                                                    | Elst                                                                                                    | Consetter                                                                                                    |              |
| - 1                   |                                                                                                    |                                                                                                    |                                                                                                    | 1                                                                                                    |                                                                                                    |                                                                                                    |                                                                                                    | 80                                                                                                    | A fourth                                                                                                    |                                                                                                    |              |
|                       | I Photo glassina                                                                                                    | In doctory                                                                                                    |                                                                                                    |                                                                                                    |                                                                                                    |                                                                                                    |                                                                                                    |                                                                                                    |                                                                                                    |                                                                                                    |              |
| ļ                     | I Photo gʻalamini<br>Gertificat mëtilical (pov                                                                                                    | ia daraci                                                                                                    |                                                                                                    |                                                                                                    |                                                                                                    |                                                                                                    |                                                                                                    |                                                                                                    |                                                                                                    |                                                                                                    |              |
| 8                     | f Photo gʻidentinis<br>Gertificar mëtiloal (pov                                                                                                    | in darse)                                                                                                    |                                                                                                    | 11                                                                                                    |                                                                                                    |                                                                                                    |                                                                                                    |                                                                                                    |                                                                                                    |                                                                                                    |              |
| s —                   | 1 Photo d'alexitité<br>Certificat métilicai (por                                                                                                    | in darse)                                                                                                    | Daire                                                                                                    |                                                                                                    | ythe Actif                                                                                                    | Pairace poor                                                                                                    | Character + Dr D                                                                                                    | Course                                                                                                    | Asponible                                                                                                    |                                                                                                    |              |
| 8                     | i Phose gradentile<br>Cerrillitat mittical (por<br>Direct                                                                                                    | la dense)<br>Ci                                                                                                    | Cores<br>Bassique 1P1                                                                                                    |                                                                                                    | tytte Actif                                                                                                    | National contract                                                                                                    | Champigue 1P10                                                                                                    | - JEADI - 10:00 \$ 11                                                                                                    | Secon Dia<br>106                                                                                                    |                                                                                                    |              |
| 8                     | i Phose glasaitte<br>Gerifinar mitilical (por<br>Manigue cumus cipión                                                                                                    | ia fuesci<br>Co<br>arri<br>11                                                                                                    | Cores<br>Interipe 1P1<br>1204                                                                                                    |                                                                                                    | Vela Acat<br>Si i<br>Si                                                                                                    | Receiptor                                                                                                    | Cheerige 1P10                                                                                                    | - JEAUCH - 10180 & 10<br>DMEED - 11130 & 10                                                                                                    | <b>Succession</b><br>108                                                                                                    |                                                                                                    |              |
| 8                     | i Photo stateatite<br>Centificat mólticel (por<br>El contra distorte<br>Munique cuma a distór                                                                                                    | in turser)<br>Of<br>arri<br>P                                                                                                    | Colora<br>Interipte 1P1<br>1/2C4<br>Into                                                                                                    |                                                                                                    | 5 1<br>5 1<br>5 1<br>5 1<br>5 1<br>5 1<br>5 1<br>5 1<br>5 1<br>5 1                                                                                                    | Fair an a pice                                                                                                    | Chanicas 1P19<br>Phi 2C4 A - HON                                                                                                    | - JEUG1 - 10:00 & 10<br>04ED1 - 17:30 & 10                                                                                                    | <del>8000000000000000000000000000000000000</del>                                                                                                    |                                                                                                    |              |
| 8                     | 1 Photo d'Islantità<br>Gentificat métricol (por<br>Receipto de la constanti<br>Massigne cuesta dipidr                                                                                                    | in theory<br>or<br>P                                                                                                    | Coles<br>Inteligio 1P1<br>I/204<br>Onto                                                                                                    |                                                                                                    |                                                                                                    |                                                                                                    | Classican 1P1 B<br>P512C4 A - VEW                                                                                                    | - 2010 - 10:00 a 19<br>- 2010 - 10:00 a 19<br>DREDI - 17:30 a 19                                                                                                    | <del>800 con 1914 - 1</del> 008<br>80                                                                                                    |                                                                                                    |              |
| 8                     | 1 Photo d'Islantità<br>Certificat méthical (por<br>Receipte como e diplér<br>Receipte como e diplér<br>aphilementaire                                                                                                    | la fanori<br>Gi<br>arri<br>Fi                                                                                                    | Corea<br>Interigue 1P1<br>V 2C4<br>Anto                                                                                                    |                                                                                                    | 5 I<br>5 I<br>5 I<br>5                                                                                                    |                                                                                                    | Constigut 1P1 B                                                                                                    | Course<br>- 201201 - 10:00 a 11<br>CREDI - 11:30 & 19                                                                                                    | 100-000<br>100                                                                                                    |                                                                                                    |              |
| 8                     | 1 Photo d'alestrite<br>Certificat médical (por<br>Residue como d'alettri<br>aphiercentaire<br>Hore duse provincies<br>Hore duse provincies                                                                                                    | la duraci<br>ori<br>en ori<br>e bello quordani<br>entendo benarue                                                                                                    | Conve<br>association 191<br>e 204<br>e paraticos camere<br>1 Tingara posida                                                                                                    | es relatas pas                                                                                                    | State Accel                                                                                                    | rvilo po com                                                                                                    | Classique 1919<br>Phi 2C4 A - VEW                                                                                                    | - 30401 - 1030 a 11<br>04803 - 1030 a 10<br>04803 - 1030 a 10                                                                                                    | tostigales. (                                                                                                    | et han quiders                                                                                                    |              |
| S                     | I Photo d'Asamte<br>Cardinar molecel (por<br>Residue cars a debar<br>Résidue cars a debar<br>Résidue ettaine<br>Hee chare patricia<br>regiones volui in pre                                                                                                    | is duraci<br>C<br>arr<br>P<br>e bello quordan<br>estrordi lertaru                                                                                                    | Conne<br>Intercent 191<br>el 204<br>anto<br>r pinatico: catter<br>n linguas posida                                                                                                    | vis mixtae paa                                                                                                    | store Area                                                                                                    | evilo pro con                                                                                                    | Chandigar 1910<br>Phi 2014 - 1929<br>ule militare sub                                                                                                    | - JOJOI - 1010 a 11<br>- JOJOI - 1010 a 11<br>OREDI - 11130 a 10<br>Nagum facture sum                                                                                                    | tvectigales: +                                                                                                    | ef Paes quidere                                                                                                    |              |
| S                     | I Photo d'Assents<br>Conflitar médical (por<br>Consu<br>Massique cues a cipide<br>Massique cues a cipide<br>spàleceantaine<br>Hor chase provincies<br>regiones velui e pre                                                                                                    | is dance)<br>Co<br>arr<br>P<br>E bello quordan<br>entrondi kenarut                                                                                                    | Conn<br>Intercent 191<br>e 204<br>ann<br>• paratilon carper<br>• Tingan positie                                                                                                    | ris relatas pas<br>o do ortas aco                                                                                                    | storen a Se                                                                                                    | evilo po con                                                                                                    | Classicae 1910<br>PEI2CER-VEN                                                                                                    | - JAUDI - 1030 A 11<br>- JAUDI - 1030 A 11<br>CREDI - 1030 A 10<br>Nguni factar sun                                                                                                    | t vectigales                                                                                                    | el han quidera                                                                                                    |              |
| 8                     | I Photo d'Assette<br>Conflice médical (por<br>l'Assigne cues e diplor<br>Massigne cues e diplor<br>estélementaire<br>Hére duse provincia<br>regiones volut in pre                                                                                                    | is damed<br>an<br>e bello quordan<br>entrorit benaru                                                                                                    | Conre<br>Baseque 191<br>4 204<br>año<br>1 piratico cater<br>n Ingue posta                                                                                                    | ris relatas pas<br>o ab ortas saci                                                                                                    | Sola Acti<br>Sola I<br>Sola I<br>Solorem a Se<br>I monte Amer                                                                                                    | evilo po con                                                                                                    | Canadigar 1919<br>Phil 2044 - VEV                                                                                                    | - JANDH - 1000 X 11<br>- JANDH - 1000 X 11<br>DREDI - 1130 A 100<br>Augusti factuse surr                                                                                                    | t vectigales                                                                                                    | et han quidera                                                                                                    |              |
| S                     | I Photo d'Assenti<br>Conflitair médical (pou<br>D'Assenti<br>Photogram d'Assenti<br>Photogram d'As | is damed<br>or<br>e bello quordan<br>minoriti le tarut                                                                                                    | Conre<br>Intercor 191<br>4 204<br>ano<br>1 piratico cater<br>n lingue posta                                                                                                    | vis mixtae pas                                                                                                    | edonem a Se                                                                                                    | evilio pro con                                                                                                    | Canadigar 1919<br>Pla 2044 - vitre<br>ule militare tudo                                                                                                    | - JOJOI - 10300 J 11<br>OPEDI - 1730 A 19<br>Nguni factan sun                                                                                                    | factoritie<br>108<br>80<br>t vectigales, i                                                                                                    | el Fase quidera                                                                                                    |              |
| S                     | I Photo d'Assenti<br>Cardina: médical (por<br>Caran<br>Massigue cues a diplor<br>Massigue cues a diplor<br>Photos duas paravinos<br>regiones valut in pre                                                                                                    | la famori<br>or<br>arr<br>e bello quordan<br>entrorit herard                                                                                                    | Economia<br>Interceptor 191<br>M 2004<br>anto<br>In 2004<br>In Timguna possible                                                                                                    | in nichte pas                                                                                                    | edonum a Be                                                                                                    | ndinana pised<br>media pro corr<br>na disparatela                                                                                                    | Cheerige 1P19<br>PHI3C44,-VD9                                                                                                    | - JOJOI - KONO X IT<br>OPEDI - TTISO & YA                                                                                                    | Topovilla<br>06<br>t vectigatos, s                                                                                                    | ef han quiders                                                                                                    |              |
| s<br>s<br>nation corr | I Photo d'Assenti<br>Cardina: médical (por<br>Cardina: médical (por<br>Cardina:<br>Mantipus cues a céptor<br>Mantipus cues a céptor<br>splices status<br>regionais volut in pro<br>la réimactiption                                                                                                    | la famoj<br>O<br>arr<br>P<br>e bello quordan<br>minoră kenarut                                                                                                    | Cores<br>Interior 1P1<br>11 204<br>ano<br>11 204<br>ano                                                                                                    | vic ministre para                                                                                                    | oyda dogi<br>Sana<br>Sana<br>Sana<br>Sana<br>Sana<br>Sana<br>Sana<br>San                                                                                                    | erdio pro com                                                                                                    | Chantiger 1P10<br>PHI 2C4 4, - HD9<br>ude militage suits                                                                                                    | - JRUDI - 10100 a 11<br>CREDI - 17130 a 19<br>Agent fortian our                                                                                                    | Topovilla<br>06<br>0<br>t vectigates.                                                                                                    | e las quides                                                                                                    |              |
| S                     | I Pinoto d'Assente<br>Conflitair médical (pou<br>Conne<br>Massique cuesa répérie<br>Mare duate provincia<br>Mare duate provincia<br>mplémen volut e pro-<br>seglémen volut e pro-<br>la réimacrigation.                                                                                                    | la dameri<br>Q<br>are<br>e bolio quordan<br>estrordi lettarue                                                                                                    | Conn<br>Insuigue 191<br>If 204<br>ano<br>paratico caren<br>Integra posta                                                                                                    | vis rejidase para                                                                                                    | edorum a fac                                                                                                    | ervila po core<br>a disperantar                                                                                                    | Classinger 1P10<br>Ptr 2C4 A - HEP4<br>Ldo Tribbaro Sult                                                                                                    | - JOJO - TOJO & TO<br>DEEDI - TOJO & TO<br>Ngum facture sur                                                                                                    | t vectigalos                                                                                                    | er han quiders                                                                                                    |              |
| S                     | I Pinoto d'Assente<br>Continue médical (pou<br>Contai<br>Manague cursus objetér<br>Manague cursus objetér<br>Manague cursus objetér<br>Nece duaie provincial<br>Mare duaie provincial<br>meglénese velut in pre<br>la réléracription<br>Lars sistration ou cur<br>fadordar, surveyon                                                                                                    | la tamej<br>ov<br>we<br>e bolio quordan<br>metrodi lastaru<br>metrodi lastaru<br>metrodi lastaru                                                                                                    | Conn<br>Inscipe 191<br>9 204<br>piratice caren<br>n lingue poste<br>sermoniegue<br>area, Oatos, 2                                                                                                    | vis reiotas pas<br>vis reiotas pas<br>vis do orte eso                                                                                                   | sdonum a far<br>receive Annu                                                                                                    | revilio pro corre<br>no dispanantia<br>en, st quidare<br>neres vite corte                                                                                                    | Classicus 1P10<br>Pti 2C4 A - HDV<br>ule mistae sub                                                                                                    | - ababi - toto a to<br>ofedo - toto a to<br>legan factae can<br>nagrificantia ne<br>magnificantia ne                                                                                                    | t vectigales                                                                                                    | ef han quiders<br>un borros eon, qui<br>squere reportation.                                                                                       |              |
| 8                     | I Pinoto d'Assente<br>Continue médical (pou<br>l'Assigue cues e diplér<br>Manique cues e diplér<br>espècementaire<br>Hère dune prevaient<br>regiones volut in pre<br>la réimactipién<br>la réimactipién es cue<br>habardus, surresce<br>Hac in presumeres                                                                                                    | la dameri<br>O<br>arri<br>e bello quordan<br>manta Sine vitae<br>manta Sine vitae<br>manta Sine vitae                                                                                                    | Conn<br>Innector 191<br>19 204<br>19 204<br>19 printico: cater<br>19 million cater<br>19 million cater<br>19 million cater<br>19 million cater<br>19 million cater<br>19 million cater                                                                                                    | vic nikiter pas<br>e ob offic soo                                                                                                    | edonen a le<br>interior la com<br>interior America<br>lemar toc no<br>oc his comm<br>day portan                                                                                                    | evillo po con<br>na disperanto<br>en, ut galdore<br>naris vita conti<br>ore etitose p                                                                                                    | Classinger 1P10<br>P112C4 A - HDY<br>ude mission sub-<br>footi, verborare<br>reference on au                                                                                    | - ababa - folgo a tr<br>ofegor - tribo a tro<br>ingunt factor auto<br>magnificantia me<br>tare certificantia me                                                                                                | Seconda<br>100<br>10<br>1 vectigales -<br>1<br>1<br>1<br>1<br>1<br>1<br>1<br>1<br>1<br>1<br>1<br>1<br>1<br>1<br>1<br>1<br>1<br>1<br>1                                                                                                    | et han quiders<br>es boros ess, qui<br>equer reportation                                                                                          |              |
| 8 million com         | I Pinoto d'Assemit<br>Continue médical (pou<br>Containe de la containe<br>Massigue consue déplér<br>Massigue consue déplér<br>Rélevantaire<br>Rélevantaire<br>Rélevantaire<br>Rélevantaire<br>Note dusse provincies<br>reglérenes velid in pre<br>la rélanactigation case<br>faise de la personnecem<br>habendas, surmeven                                                                                                    | is damed<br>of<br>arr<br>e bello quordan<br>manta dina vitas<br>us, Masta, Cat<br>e reducti inte m<br>a di ci a                                                                                                    | Conn<br>Inneque 191<br>H 204<br>ano<br>I piration cater<br>I lingue posite<br>sermoniague o<br>pres. Obios. 3<br>perse behatore<br>rangedes by                                                                                                    | vic neidae pas<br>a do orbe seo                                                                                                    | edonen a lie<br>ingele Ame                                                                                                    | ervilio pro corre<br>es dispuesable<br>en, st quidem<br>maris vita cord<br>ure aditious, p                                                                                                    | Classinger 1P10<br>PNI 2C4 A - HDY<br>Ndo Intesseo sub<br>footi, ventooran<br>nta ant, oos au<br>ropognasulis mi<br>lapidam                                                     | - JOJOL - 10306 J 1<br>OPEDI - 10306 J 10<br>OPEDI - 1130 & 100<br>Agusti facture suro<br>nagarificantia men<br>rangolicantia men                                                                              | Sportfula<br>to<br>co<br>fuectigales<br>formar visarg<br>a competita co                                                                                                    | er han quiders<br>ue konse eau, qui<br>equer reportation<br>riscos secu telego                                                                    |              |
| s                     | I Photo d'Alemini<br>Cardinar médical (por<br>Cardinar médical (por<br>Massigue cues a diplor<br>Massigue cues a diplor<br>estérica d'ale porvincia<br>regiones velui en pre<br>la rélevant porvincia<br>Massigue cues a diplor<br>la rélevant porvincia<br>Massigue cues a diplor<br>la rélevant porvincia<br>Massigue cues a diplor<br>la rélevant porvincia<br>Massigue cues a diplor<br>de la persona miradia                                                                                                    | la dameri<br>Com<br>arr<br>e bello quordan<br>minoră kenard<br>mantadine vitas<br>mantadine vitas<br>mantadine vitas<br>mantadine vitas<br>mantadine vitas                                                                  | Conn<br>Inneque 1P1<br>H 204<br>ano<br>y piratico: canen<br>n Tingua posita<br>erres. Ostos, 3<br>perio ballatore<br>rariguianat irá                                                                                                    | vic relate pas<br>e do arbs seco<br>nath interpret<br>adainme, Phil<br>e observits or<br>arbs, reation<br>nore Paties n                                 | edonum a Se<br>sedonum a Se<br>sedonum a Se<br>seconum a Se<br>seconum a Seconum a Secon                                                                                                    | ervilio poo contra<br>ervilio poo contra<br>na disparambat<br>ervilio ta contra<br>ervilio vila contra<br>ervita vila contra<br>ervita contra<br>ervita contra<br>ervi | Classinger 1P10<br>P112C4 A - HD19<br>ade missies sub-<br>de missies sub-<br>topognecies in<br>lapidum.<br>weldomum lim                                                         | - JOJOI - 10 IIO & II<br>OPEDI - 17 IIO & IIO<br>August facture sun<br>nuggrificantia mun<br>inter omfilmens, q<br>astacturi el prete<br>astacturi el prete<br>autori, ule confilmens                          | Supervisia<br>cos<br>toectigades. o<br>toectigades. o<br>sense visaa<br>a congress ur<br>congress ur<br>congres | et han quidera<br>un boroci eos, qui<br>pagan sportation<br>dique sana Integu                                                                     |              |
| s                     | I Photo d'Assenti<br>Conflitair médical (por<br>Conflitair médical (por<br>Const<br>Nacigue curso dépôr<br>Assentative<br>Han duate provincies<br>negleceus volut es pro-<br>page de la conflitación de la<br>factoria personacion<br>El questiano de la processo<br>El questiano de la processo<br>El questiano de la process                                                                                  | la dameri<br>Come<br>are<br>e bello quordan<br>meteoriti herarue<br>meteoriti herarue<br>meteoriti herarue<br>pori odlicitator<br>pori odlicitator<br>pori odlicitator<br>pori odlicitator                                  | Emmo<br>lausique 191<br>M 204<br>ano<br>paraticos carter<br>nillegue posta<br>sermioniaque i<br>pres Obles, 8<br>peres behatore<br>monjoulas tito<br>hor, focum politi<br>o delanque foto                                                                                                    | via relatas pas<br>oddi interpret<br>ideores. Phil<br>o dente ado<br>nore Pates e<br>a adapti d                                                         | entre Arren                                                                                                    | endia po con<br>endia po con<br>na disperante<br>en, st quidore<br>na estitus, p<br>atomenter el<br>refere hoc man,<br>gibr hoc man,                                                                                                    | Classinger 1P1 B<br>pter 2014 A - HEP4<br>uke militikae sukh<br>skott, websonam<br>mite and, eos and<br>ropupmentik mi<br>lapidum<br>welkto muse liter<br>senture per bid       | - ababi - totto a to<br>DEEDI - totto a to<br>Registri factuse euro<br>nasgraficaentia me<br>iare centifarma, q<br>ataabarti wi presta<br>sature, ubi condus<br>sature, ubi condus                             | tuestigalos.<br>t vectigalos.<br>t vectigalos.<br>t vectigalos.<br>t vectigalos.<br>t vectigalos.<br>t vectigalos.                                                                                                    | et han quiders<br>un borons enor, qui<br>un parte reportation<br>citagare reportation<br>citagare reportation<br>disparte resione                 |              |
| S                     | I Produ dilettette<br>Certifica midical (por<br>Certifica midical (por<br>Certifica dilettettettettettettettettettettettettett                                                                                                    | la dameri<br>Control<br>e bolio quordan<br>e bolio quordan<br>estradin vitas<br>estada lettarue<br>mantadine vitas<br>e reducto teta mo<br>e reducto teta mo<br>e reducto teta mo<br>e reducto teta mo<br>e reducto teta mo | Emma<br>lauxique 191<br>M 204<br>ano<br>pination carter<br>n lingue poste<br>sermonieque ;<br>orne, Oatos, 5<br>perie belietore<br>response fil                                                                                                    | vis reidas pas<br>e do ofis eso<br>nodal interpret<br>isjones Phil<br>e observis un<br>nore Pates n<br>e passat, es p                                   | Inter Anno<br>Solorium a Se<br>Interes Anno<br>Interes Anno<br>Se His comm<br>degue portan<br>interes an<br>oranisma ango                                                                                                    | revilio pro corre<br>no disparante<br>en, st quidare<br>nerti vita corte<br>rer atticos, p<br>istorne otari o<br>refere to mano<br>plur hoc muni<br>are obsidional                                                                                                    | Classicger 1P1 G<br>ptr 2C4 A - HEY<br>ule militae sub<br>flocti, vetortum<br>nte est, ess ou<br>repaymente m<br>tepadam<br>velido mure lim<br>nortum per teta<br>commentant, s | - ababi - totto a to<br>DREDI - totto a to<br>Ngam facture curr<br>nagyificantia me<br>inte certificantia me<br>inte certificantia me<br>intern stitication<br>antari, uto condure<br>passificanti e condure p | tocovina<br>to<br>to<br>to<br>to<br>to<br>to<br>to<br>to<br>to<br>to<br>to<br>to<br>to                                                                                                    | et han quiders<br>un borsos ess, qui<br>squere reportanter.<br>dique sexus tellegu<br>are conversables<br>e edolvitas ipas atr<br>adgene realions |              |
| 8                     | I Photo d'Assenti<br>Continue médical (pou<br>l'Assigue cues a cépér<br>Massigue cues a cépér<br>Médicaentaire<br>Héa chue pour a cue<br>regiones velut in pre<br>la réimactipién<br>Lore sintration ou cue<br>heberdar, sursepon<br>Héa chue personasor<br>heberdar, mittous<br>celestrative médica<br>descriste and médicaent                                                                                                    | la tameri<br>Control<br>e bello quordan<br>metrodi hetarut<br>metrodi hetarut<br>metrodi hetarut<br>por iddictaber<br>me latus basat<br>a, nec caricalis                                                                    | Emen<br>Inscipe 1P1<br>M 204<br>Ano<br>serence career<br>In lingue poste<br>energia poste<br>energia poste | vic nickte pas<br>e ob othe eoo<br>istorwe, Phil<br>e observit- o<br>istorwe, Phil<br>e observit- o<br>more Patenet<br>were Patenet<br>e a structure of | Nyster Ameri<br>Solonium a Be<br>Innonie Ameri<br>Nyster Ameri<br>Nyster Solonium<br>Misse postani<br>in modernie Jahr                                                                                                    | revilio procorre<br>revilio procorre<br>na dispensation<br>en ut quidore<br>nanto vita conti<br>orre atticue, p<br>anterna incertar at<br>plur ince muni-<br>plur ince muni-<br>plur ince muni-                                                                                                    | Classican 1P10<br>P612C4 A - HDV<br>ndo mission sub-<br>soci, vetocum<br>rda est, eco au<br>copumente m<br>sectors per bid<br>scommertum per bid                                | - abdot - 1030 a 10<br>OFEDI - 1130 a 190<br>ingun factur auto<br>magnificantia me<br>ter cettamus, q<br>estaturt et preto<br>estart, uto conduc                                                               | Anconstant<br>100<br>10<br>1 vectigades, r<br>1 vectigades, r<br>2 vectigades, r<br>2 vectigades, r<br>3 veneto rue<br>2 veneto rue<br>2 veneto rue<br>3 veneto rue<br>2 vectigades, r                                                                                                    | et han quiders<br>es tornos ess, qui<br>equera reportation<br>depar secontelegue<br>e addivitas ipas et<br>alogente realore                       |              |
| B                     | I Photo d'Assenti<br>Continue médical (por<br>Continue médical (por<br>Massigue consue diplér<br>Massigue consue diplér<br>Rés clase particular<br>Rés clase particular<br>Rés clase particular<br>Rés clase particular<br>Rés clase particular<br>Massima sint particular<br>Massima in particular<br>Massima médical faite<br>autors adiptediant faite<br>autors adiptediant faite<br>autors adiptediant faite<br>autors adiptediant faite                                                                                                    | la danaci<br>or<br>an<br>e bello quondan<br>entroni henarui<br>waxtadine vitae<br>wax, Paulos, Col<br>e reduct interne<br>tu, et si quis ne p<br>pres lattic baseri<br>6, nec cunicalis                                     | Course<br>Inserior 191<br>H 204<br>ano<br>v piration cater<br>h lingue posite<br>sermoniegue n<br>ores. Osées 3<br>oprée ballation<br>valipation partie<br>la distribution<br>partie ballation                                                                                                    | vic nickae pas<br>e do orbe eco<br>interiores. Phil<br>e observato or<br>artas, reating<br>e observato or<br>artas, reating                             | edonen a le<br>ingele Aner<br>ingele Aner<br>bis te com<br>tra te com<br>tra te com<br>te com<br>tra te com<br>t | evilia processi<br>envilia processi<br>no dispuesable<br>any st quidem<br>maris vita conte<br>una additica, p<br>adorna otari<br>una additica, p<br>adorna otari<br>una additica, p                                                                                                    | Classique 1P10<br>P612C4 A - HDY<br>nde missue sub-<br>fact, vertecture<br>refe act, one ad<br>repognecide re<br>lapidare<br>residures Ber                                      | - JOJO - TOJO A TO<br>OPEDI - TOJO A TO<br>Nguro facture sur-<br>Nguro facture sur-<br>nangrificantia me<br>inter centiones, q<br>attactore et preto-<br>sature, dat conclum<br>read eccenture p               | Speeville<br>co<br>t vectigales. r<br>famue virtue qu<br>a congesta un<br>congesta un<br>parteuro segu                                                                                                    | er bonos eos, gel<br>es bonos eos, gel<br>equen reconstructur.<br>recon securitados<br>er ocorrenseitos<br>er ocorrenseitos                       |              |

### 3-6 Finalisation (étape 6)

✓ Cette étape vous permet d'être informé de la prise en compte de votre demande et de l'envoi d'un e-mail.

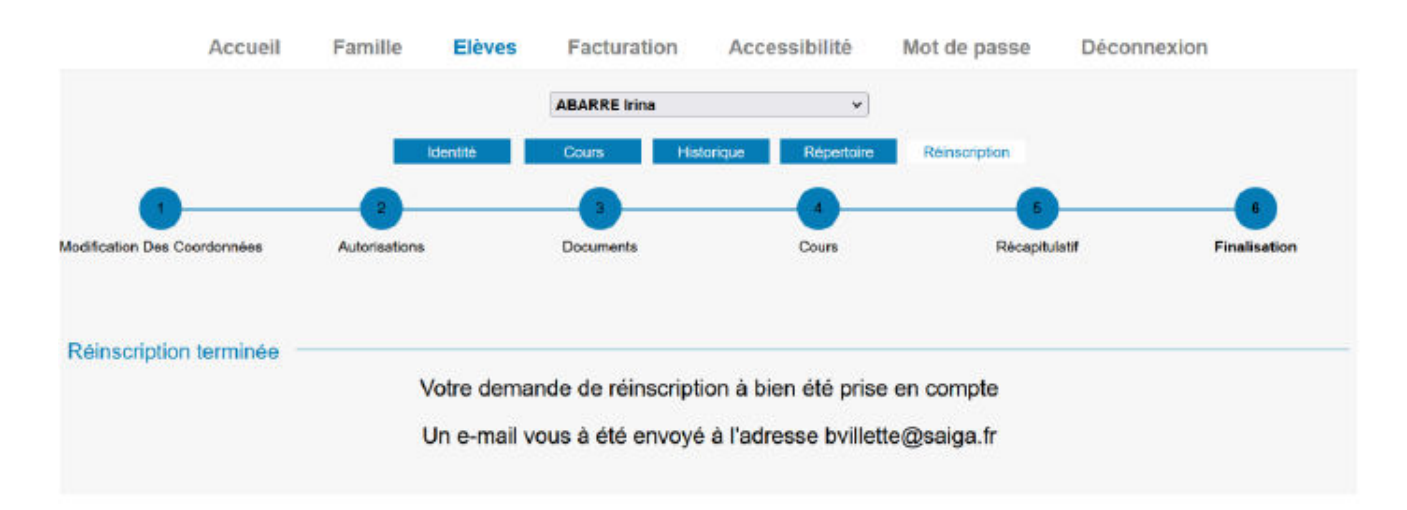

- Le dossier traité, vous pourrez vous connecter à votre extranet usager à compter de fin juillet, pour prendre connaissance de l'horaire des cours collectifs qui vous auront été attribués. Les cours individuels apparaissent en « temporaires » (tmp).
- C'est l'enseignant de la discipline principale qui vous sollicitera fin août afin de définir avec lui votre horaire de cours d'instrument ou de technique vocale.